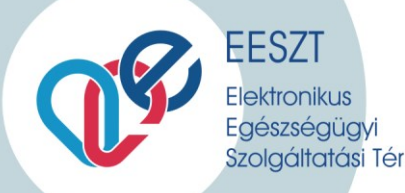

# COVID19 VIR eszközrendelés ismertető INTÉZMÉNYI ESZKÖZRENDELÉS

Dokumentum kiadásának dátuma: 2020. 03. 28.

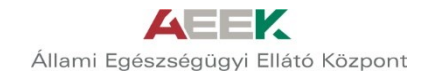

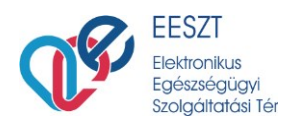

# A. Eszközrendelés ismertető

COVID19 VIR Intézményi eszközrendelés űrlap használatával történő eszközrendelés minden olyan intézmény számára elérhető, melyek védőeszközellátását az ÁEEK kijelölt szervezeti egysége végzi.

Az eszközrendelést az EESZT Ágazati portálján lehet leadni az alábbiak szerint:

Heti eszközrendelés

A heti eszközrendelés során leadott, a jóváhagyást követően jóváhagyott termékeket és mennyiségeket tartalmazó rendelés a rendelést követő héten a rendelő intézmény kijelölt szállítási napon kerül szállításra. A rendelés leadása hetente egyszer történik. A heti eszközrendelés ideje:

> Hétfő 00:00 – 24:00 közötti időablakban

• <u>Sürgősségi eszközrendelés</u>

A heti rendelési időablakon kívül leadott sürgősségi rendelés során leadott, a jóváhagyást követően jóváhagyott termékeket és mennyiségeket tartalmazó rendelés a rendelést követő héten a rendelő intézmény kijelölt szállítási napon kerül szállításra A rendelés leadása a heti rendelési időablakon kívül történik. A sürgősségi eszközrendelés ideje:

Kedd - Vasárnap 00:00 – 24:00 közötti időablakban

Az **eszközrendelést intézményenként szükséges leadni** az intézményre vonatkozó összesített adatokkal. A leadott eszközrendelések státusza, valamint a jóváhagyott termékeket és mennyiségeket az intézmény az EESZT Ágazati portálján követheti.

**Figyelem!** Az eszközrendelés során leadott rendelésben, a jóváhagyás során módosítások történhetnek, mind a rendelt mennyiségben, mind a rendelt termék tekintetében. Termékhiány esetén a jóváhagyás során helyettesítő termék kerülhet kijelölésre.

Az eszközrendelést az intézmény vezetője által feljogosított személyek tehetik meg az EESZT Ágazati portálon. A feljogosított személyek az intézmények eszközrendelését egyenrangú szereplőkként végzik. Az eszközrendelő személynek EESZT felhasználóazonosítóval és az intézmény EESZT jogosultságadminisztrátora által beállított **"Intézményi eszköz rendelés** (VIR\_ESZKOZ\_RENDELO)" EESZT szerepkörrel kell rendelkezzenek.

Amennyiben az eszközrendelésre feljogosított személy még nem rendelkezik EESZT felhasználóval, úgy felhasználók részére EESZT azonosítót az intézményi kapcsolattartó írásbeli kérelmére az EESZT adminisztrátorai hozzák létre.

További információ: https://e-egeszsegugy.gov.hu/covid19

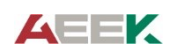

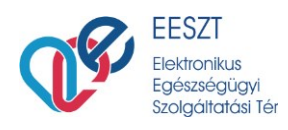

# B. Előfeltételek:

- 1. A felület használatához: számítógép internet kapcsolattal
- 2. A felületre való bejelentkezéshez:
  - a) eSzemélyi olvasó, telepített eSzemélyi olvasó kliens, eSzemélyi igazolvány vagy
  - b) külföldi állampolgárnak hard token eszköz (igénylése az EESZT-n keresztül. Igény bejelentése: jogosultsag.eeszt@aeek.hu),
- 3. A belépéshez szükséges kódok ismerete:
  - a) ágazati portálhoz kapott felhasználó név
  - b) eSzemélyi igazolványhoz, vagy tokenhez kapcsolódó PIN kód ismerete
- 4. EESZT jogosultságkezelő rendszerben megfelelő jogosultság, az egészségügyi szolgáltató jogosultságkezelő munkatársa által beállítva
- 5. eSzemélyi hiányában aktivált EESZT mobilToken vagy hard Token azonosítási eszköz

**Figyelem!** Amennyiben valamelyik feltétel nem áll rendelkezésre, keressék az EESZT kontakt centerét munkaidőben a 06-1-920-1050-es telefonszámon, vagy munkaidőn túl a 0630-696-2438-as telefonszámon. Munkatársaink állnak rendelkezésükre.

### C. <u>A lejelentő felülethez kapcsolódó portál kezeléséhez való jogosultságok</u> <u>megléte – jogosultság adás (csak jogosultság adminisztrátoroknak)</u>

Minden egészségügyi intézményben a korábbiak során kijelöltek egy olyan jogosultság osztó személyt, aki be tudja állítani azokat a jogosultsági hozzáféréseket, amelyekkel a kitöltés megkezdhető.

Az EESZT kontakt center segít a jogosultságok kiosztásának támogatásában.

A kitöltéshez a következő jogosultság beállítása szükséges a következő szerepkörre azon személy által, aki az egészségügyi intézményben az EESZT által jogot kapott erre.

Adat feltöltő: Intézményi eszköz rendelés (VIR\_ESZKOZ\_RENDELO)

Az "Intézményi eszköz rendelés (VIR\_ESZKOZ\_RENDELO)" szerepkört intézményhez rendelten szükséges megadni.

Az ágazati portálra való belépés után azt az intézményt szükséges kiválasztani a felsorolásból, amely nevében szükséges elvégezni a feltöltést.

# D. EESZT ágazati portál elérhetősége és a bejelentkezés

elérhetősége: https://portal.eeszt.gov.hu/hu/nyito-oldal

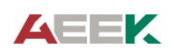

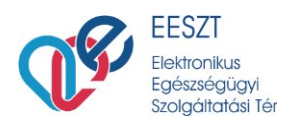

| гбодал                                                                                                    | EESZT<br>Bekronikus Epicześciowi<br>Szolgikatkii Tér                                                                                                    |
|----------------------------------------------------------------------------------------------------|----------------------------------------------------------------------------------------------------|
| Feihasználónév* Ez a mező kötelező.<br>Ez a mező kötelező.<br>BEJELENTKEZÉS AKTIVÁLÁS                                                                                                    | Bejelentkezés elektronikus személyi-igazolvánnyal<br>Tisztelt Felhasználó!<br>Az ágazati dolgozók számára kialakított portált kizárólag aktivált<br>felhasználó tudja használni, és az EESZT-hez csatlakozot<br>intézményekben jogosultsággal rendelkező felhasználók léphetnek be.                                                                                               |
| <b>COTELSU</b> Az eSzig kilensnek/telepíhve kell lennie a számítógépen, és<br>a szolgáltatásnak futnia kell, különben a "BEJELENTREZES" gombra<br>kattintva a böngésző "Nincs kapcsolat" hibaoldala fog megjelenni. | Az egésszégügyi dolgozók számára az e-Személyi igazolvánnyal<br>lehetséges a belépés, amihez első alkalommal aktiválni kell a<br>rendszerben, ehher válassza az Aktiváliás gombot.<br>A továbbiakban, felhasználóneve megadása után a géphez<br>csatlakoztatott e-Személyi olvaső segítségével, elektronikus személyi-<br>igazolvánjamák és PIN ködjank használáshat utu belépin. |
|                                                                                                    | A Kormányablakok ügyintézői számára továbbra is a felhasználónév,<br>jelszó és a token által generált egyszerhasználatos jelszó használata<br>biztosítja a belépési lehetőséget, amit az alábbi gomb segítségével érnek<br>el.                                                                                                    |

- eSzemélyi igazolvánnyal történő bejelentkezéshez kérjük, ellenőrizze, hogy a számítógéphez csatlakozik-e eSzemélyi olvasó készülék, és elérhető-e a gépen a kártyaolvasó alkalmazás.
- Készítse elő eSzemélyi igazolványát, és a hozzá tartozó 6 jegyű PIN-kódját. (előfordulhat, hogy első alkalommal az aláíró tanúsítvány (úgynevezett CVCA) frissítése szükséges. Ezt a készülék jelezni fogja, kérjük, kövesse a megjelenő utasításokat. További részletek a CVCA frissítésről: https://e-egeszsegugy.gov.hu/cvca-tanusitvany-frissites-2018-december-12)
- Amennyiben nincs aktiválva az eSzemélyi igazolvány, a számítógépen megnyitott eSzemélyi kliens alkalmazáson szükséges ezt megtenni a PIN KEZELÉS menüpontban:

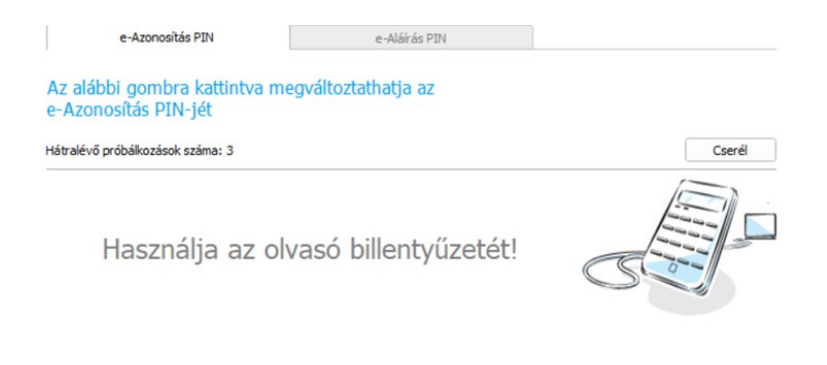

Elfelejtette a PIN kódját?

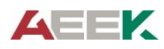

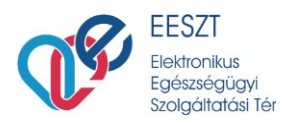

 Ez után szükség lesz az eSzemélyi igazolvány aktiválására az EESZT-ben, az ágazati portálon lévő (portal.eeszt.gov.hu) aktiválás gombot megnyomva. Az aktiváláshoz Ügyfélkapu bejelentkezés szükséges.

FŐOLDAL

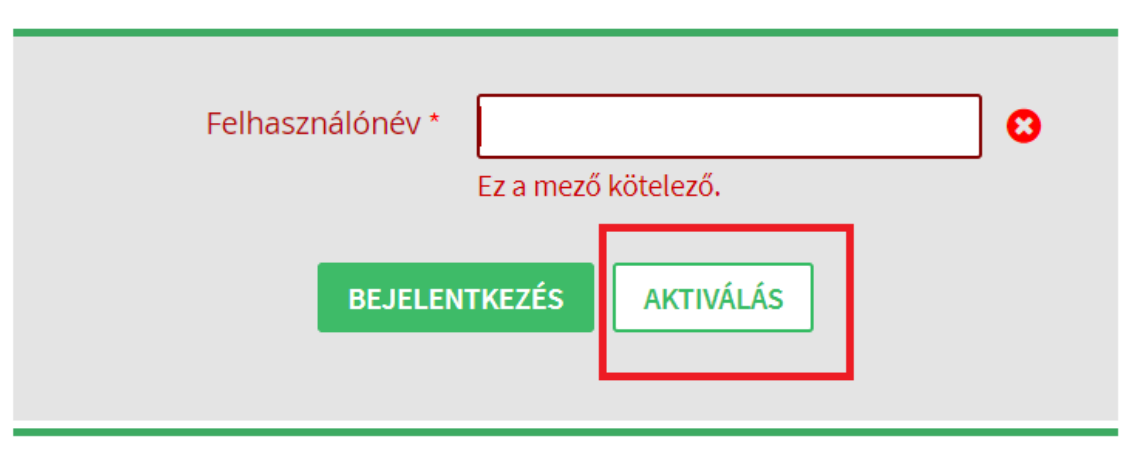

 EESZT felhasználó azonosítása, az ágazati portálra történő belépéshez eSzemélyi igazolvány hiányában EESZT mobilToken és hard Token azonosítási eszközök használatával is lehetséges. A további tudnivalókért keresse az EESZT Kontakt Centerét a megadott telefonszámokon és elérhetőségeken.

#### - belépés az ágazati portálra

- <u>Orvosoknak:</u> Alapnyilvántartási számuk (más néven pecsétszám, 5 számjegyből álló azonosító), egy "O" karakterrel kiegészítve.<sup>1</sup> Pl.: O95745
- <u>Szakdolgozóknak:</u> Alapnyilvántartási számuk (6 számjegyből álló azonosító), egy "S" karakterrel kiegészítve. Pl.: S999888
- Egyéb felhasználók: Az egészségügyi intézményekben dolgozó olyan munkatársak, akik nem szerepelnek a fentiekben megnevezett egyik nyilvántartásban sem, de munkájuknál fogva szükséges számukra EESZT hozzáférés. Jellemzően ilyen munkatársak az osztályos adminisztrátorok, informatikusok, intézményi adatvédelmi megbízott, betegfelvételi adminisztráció munkatársai. Ezen felhasználókat az intézményi kapcsolattartó írásbeli kérelmére az EESZT Üzemeltetés adminisztrátorai regisztrálják. Az erre vonatkozó kéréseket a jogosultsag.eeszt@aeek.hu címre kell küldeni. EESZT azonosítójuk egy az EESZT adminisztráció által kiadott sorszám egy "X" karakterrel bevezetve: Pl.: X00121

<u>eSzemélyi igazolvánnyal belépve</u>: a felhasználó név beírása, és a hozzá tartozó 6 jegyű PIN kód beírása, OK gomb kétszeri megnyomása.

<sup>&</sup>lt;sup>1</sup> Az ENKK-n ellenőrizhető – <u>https://kereso.enkk.hu/</u>

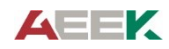

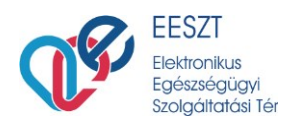

|                                                                                                    | Iektronikus Egiszségügi<br>zolgáltatási Tér                                                                                                    | 0 |
|----------------------------------------------------------------------------------------------------|----------------------------------------------------------------------------------------------------|---|
| FÓOLDAL<br>Felhasználónév * Ez a mező kötelező.<br>BEJELENTKEZÉS AKTIVÁLÁS                                                                                                    | <b>Bejelentkezés elektronikus személyi-igazolvánnyal</b><br><b>Tisztelt Felhasználó!</b><br>Az ágazati dolgozók számára kialakított portált kizárólag aktivált<br>felhasználó tudja használni, és az EESZT-hez csatlakozott                                                                                                    |   |
| FIGYELEMI Az eSzig kliensnek telepítve kell lennie a számítógépen, és<br>a szolgáltatásnak futnia kell, különben a "BEJELENTKEZÉS" gombra<br>kattintva a böngésző "Nincs kapcsolat" hibaoldala fog megjelenni. | <ul> <li>Internenyeven jogostussaga renevezo ternasznatok reprediek be.</li> <li>Az egészségügyi dolgozók számára az e-Személyi igazolvánnyal lehetséges a belépés, amihez első alkalommal aktiválni kell a rendszerben, ehhez válassza az Aktiválás gombot.</li> <li>A továbbiakban, felhasználóneve megadása után a géphez csatlakoztatott e-Személyi olvasó segítségével, elektronikus személyi-igazolványának és PIN kódjának használatával tud belépni.</li> <li>A Kormányablakok ügyintézői számára továbbra is a felhasználónév, jelszó és a token által generált egyszerhasználatos jelszó használata biztosítja a belépési lehetőséget, amit az alábbi gomb segítségével érnek</li> </ul> |   |

Tokennel való bejelentkezéshez a portal.eeszt.gov.hu oldalon jobb alul lévő gombra szükséges kattintani:

Tokennel rendelkező felhasználók számára a bejelentkezés az alábbi gombra kattintva lehetséges

BEJELENTKEZÉS FELHASZNÁLÓNÉVVEL ÉS JELSZÓVAL

#### E. Eszközrendelés

- Belépés után azon intézmény választása, amelynek a nevében szeretnék kitölteni az adatszolgáltatást

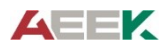

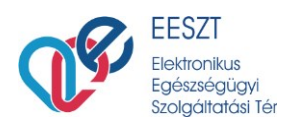

| FÖOLDAL | e-egészségűgy                 | TÖRZSEK ÉS MYLVÁNTARTÁSOK SZOUGÁLTATÁ                                                                               | S NYILVÁNTARTÁS                                                                                                    | ۷ |
|---------|-------------------------------|----------------------------------------------------------------------------------------------------|----------------------------------------------------------------------------------------------------|---|
|         | -                             | <u> </u>                                                                                                    |                                                                                                    | 1 |
| Intézm  | ény és szervezet<br>választás | PETZ ALADÁR MEGYEI OKTATĆ •<br>Kérem válasszon<br>PETZ ALADÁK MEGYEI OKTATÓ KÓRHÁZ, GYÖR (Győr)<br>Intézmény nélkül | Bejelentkezés felhasználónévvel és jelszóval<br>Tisztelt Felhasználól                                                                                                    |   |
|         | BELÉ                          | PÉS VISSZA.                                                                                                    | Az ágazati dolgozók számára kialakított portált kizárólag aktivált<br>felhasználó tudja használmi. A pilotidőszak alatt csak a<br>próbaüzemmódban részt vevő intézményekben jogosultsággal<br>rendelkező fel használók léphetnek be, a jelszót a tokennel együtt kapják<br>meg a felhasználók. |   |
|         |                               |                                                                                                    | A továbbiakban a saját maga által megadott jelszőval tud az Ágazati                                                                                                    |   |

 Belépés gombra kattintva a COVID menü/ INTÉZMÉNYI ESZKÖZ RENDELÉS almenüre szükséges kattintani:

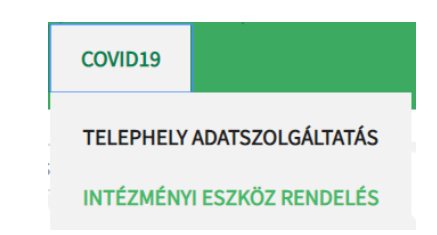

- A belépést követően a leadott rendelések aktuális státusza jelenik meg a rendelés utolsó módosításának dátuma alapján csökkenő sorrendben.

| lgénylő intézmény: PE<br>lgénylő intézmény azonosítója: E0                                                 |                                                            | PFTZ ALADÁR | ΜΕGYELOKTATÓ ΚΟ                                                                                             | 14.                                                                                                    | hét: 03.30 04.05.                                                          |                                                             |
|----------------------------------------------------------------------------------------------------|------------------------------------------------------------|-------------|----------------------------------------------------------------------------------------------------|----------------------------------------------------------------------------------------------------|----------------------------------------------------------------------------|-------------------------------------------------------------|
|                                                                                                    |                                                            | E008010     | 15. hét: 04.06 04.12.                                                                                       |                                                                                                    |                                                                            |                                                             |
| Státusz:                                                                                                   |                                                            | Bármelyik   | Ŧ                                                                                                    | 16. hét: 04.13 04.19.                                                                                                    |                                                                            |                                                             |
|                                                                                                    |                                                            |             |                                                                                                    |                                                                                                    |                                                                            |                                                             |
| LÉTREHOZÁS DÁTUMA                                                                                          | UTOLJÁRA N                                                 | 4ÓDOSÍTOTTA | UTOLJÁRA MÓDOSÍTVA                                                                                          | ESEDÉKESSÉG                                                                                                    | STÁTUSZ                                                                    |                                                             |
| LÉTREHOZÁS DÁTUMA<br>2020.03.28 17:53 (szombat)                                                            | UTOLJÁRA N<br>VIR feltolto                                 | 1ódosította | UTOLJÁRA MÓDOSÍTVA<br>2020.03.28 17:53 (szombat)                                                            | ESEDÉKESSÉG<br>2020. 14. hét (sürgősségi)                                                                                  | STÁTUSZ<br>Feldolgozásra vár                                               | Megrendelés adata                                           |
| LÉTREHOZÁS DÁTUMA<br>2020.03.28 17:53 (szombat)<br>2020.03.28 12:44 (szombat)                              | UTOLJÁRA N<br>VIR feltolto<br>VIR feltolto                 | IÓDOSÍTOTTA | UTOLJÁRA MÓDOSÍTVA<br>2020.03.28 17:53 (szombat)<br>2020.03.28 12:44 (szombat)                              | ESEDÉKESSÉG<br>2020. 14. hét (sürgősségi)<br>2020. 14. hét (sürgősségi)                                                    | STÁTUSZ<br>Feldolgozásra vár<br>Feldolgozott                               | Megrendelés adata<br>Megrendelés adata                      |
| LÉTREHOZÁS DÁTUMA<br>2020.03.28 17:53 (szombat)<br>2020.03.28 12:44 (szombat)<br>2020.03.27 14:37 (péntek) | UTOLJÁRA N<br>VIR feltolto<br>VIR feltolto<br>VIR feltolto | 4ódosította | UTOLJÁRA MÓDOSÍTVA<br>2020.03.28 17:53 (szombat)<br>2020.03.28 12:44 (szombat)<br>2020.03.27 14:37 (péntek) | ESEDÉKESSÉG           2020. 14. hét (sürgősségi)           2020. 14. hét (sürgősségi)           2020. 14. hét (sürgősségi) | STÁTUSZ<br>Feldolgozásra vár<br>Feldolgozott<br>Feldolgozott, módosítással | Megrendelés adata<br>Megrendelés adata<br>Megrendelés adata |

- A rendelések státuszai a következők lehetnek:
  - Feldolgozásra vár Az adott rendelés leadása megtörtént, jóváhagyó általi feldolgozása még nem kezdődött meg.
  - Feldolgozás alatt

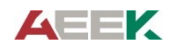

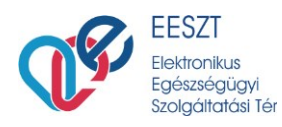

A leadott rendelés jóváhagyó általi feldolgozása megkezdődött, a rendelés jóváhagyása még nem történt meg.

Feldolgozott

A rendelés jóváhagyása módosítás nélkül megtörtént. A rendelés szállítása a rendelési hétre vonatkozó szállítási napon történik.

- o Feldolgozott módosítással
  - A rendelés jóváhagyása módosítással történt meg. A módosított rendelés szállítása a rendelési hétre vonatkozó szállítási napon történik.
- A leadott és a jóváhagyott rendelések részletes adatai az adott rendelések adatsorában a "Megrendelés adatai pontra kattintva jeleníthetők meg"
- Az áttekintést segítendő a leadott és a jóváhagyott rendelések a "Státusz" legördülő mező módosításával szűrhető.
- Heti rendelés időablakban eszközrendelést az "Új, XX. heti rendelés létrehozása" gombra kattintva lehet létrehozni.
- Heti rendelési időablakon kívül eszközrendelést csak "sürgősségi rendelésként" lehet leadni. Sürgősségi rendelést az "Új, XX. heti sürgősségi rendelés létrehozása" gombra kattintva lehet létrehozni.

| ÚJ 14. HETI SÜRGŐSSÉGI RENDELÉS L | ÉTREHOZÁSA                   |                                                |
|-----------------------------------|------------------------------|------------------------------------------------|
| lgénylő intézmény:                | PETZ ALADÁR MEGYEI OKTATÓ KÓ | 13. hét: 03.23 03.29.                          |
| lgénylő intézmény azonosítója:    | E008010                      | 14. hét: 03.30 04.05.<br>15. hét: 04.06 04.12. |
| Státusz:                          | Bármelyik 🔹                  |                                                |

- A rendeléshez a rendelendő termékek mellé a rendelési egység figyelembevételével a megfelelő rendelt darabszámot szükséges rögzíteni.

**Figyelem!** A rendelési egység eltérhet a terméknévben szereplő kiszerelési egységtől (pl. rendelési egység: karton [6X2L], ekkor a megadott 2 igényelt mennyiség 2 karton 24L)

| Terméknév                                           | Cikkszám            | Rendelési egység | Igényelt<br>mennyiség |
|-----------------------------------------------------|---------------------|------------------|-----------------------|
| ADAGOLÓFEJ 2 L-ES FLAKONHOZ                         | G145300000040402E   | db               |                       |
| ADAGOLÓPUMPA 1 L-ES FLAKONHOZ                       | G145200000040404E   | db               |                       |
| ADAGOLÓPUMPA 450 ML-ES FLAKONHOZ                    | G145200000040402E   | db               |                       |
| Arcvédő 60700 homlokpántos + 60710 polikarb. látóm. | E21ARCPANT+PLEXIPOL | db               |                       |

- Csak azon termékek mellé szükséges darabszámot írni, amelyet rendelni szeretnének.
- A rendelés befejezésekor a mentés gombra kattintva tudják elküldeni a megrendelést.

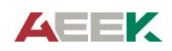

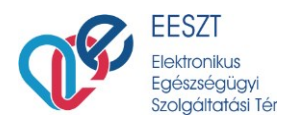

# A kérés sikeresen végrehajtva.

- A rendelés leadása után visszakerül a rendelésáttekintő oldalra, ahol a fentieknek megfelelően meg tudják tekinteni az eddigi megrendeléseket, azok státuszát és a megrendelések adatait:

| LÉTREHOZÁS DÁTUMA          | UTOLJÁRA MÓDOSÍTOTTA | UTOLJÁRA MÓDOSÍTVA         | ESEDÉKESSÉG                | STÁTUSZ                    |                    |
|----------------------------|----------------------|----------------------------|----------------------------|----------------------------|--------------------|
| 2020.03.28 17:53 (szombat) | VIR feltolto         | 2020.03.28 17:53 (szombat) | 2020. 14. hét (sürgősségi) | Feldolgozásra vár          | Megrendelés adatai |
| 2020.03.28 12:44 (szombat) | VIR feltolto         | 2020.03.28 12:44 (szombat) | 2020. 14. hét (sürgősségi) | Feldolgozott               | Megrendelés adatai |
| 2020.03.27 14:37 (péntek)  | VIR feltolto         | 2020.03.27 14:37 (péntek)  | 2020. 14. hét (sürgősségi) | Feldolgozott, módosítással | Megrendelés adatai |
| 2020.03.27 14:15 (péntek)  | VIR feltolto         | 2020.03.27 14:15 (péntek)  | 2020. 14. hét (sürgősségi) | Feldolgozott, módosítással | Megrendelés adatai |

Amennyiben hibaüzenetet tapasztal, nem sikerül a beküldés, kérem, jelezze a <u>helpdesk.eeszt@aeek.hu</u> e-mail címen a hibaüzenetről készített képernyőkép beküldésével.

#### F. Segítség kérése esetén

- e-mail cím helpdesk.eeszt@aeek.hu
- telefonszám 06-1-920-1050 munkaidőben H-CS 8-16.30, P 8-14.00 06-1-920-1050 06-30-696-2438 munkaidőn túl H-P: 16.30-21.00 Sz-V: 8.00-20.00

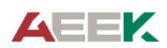